# **Creating your presentation using MS Sway (Quickstart guide)**

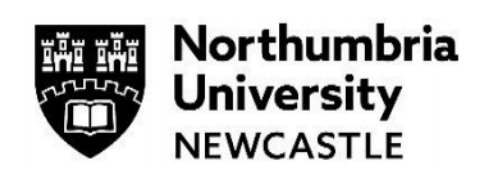

This guide provides an overview of how to create and share anything in Sway's colourful and interactive canvas. Learn how to create and preview your first Sway, how to add and embed content and how to share your finished creation with others.

## What is Sway?

Sway makes it easy to create and share interactive reports, personal stories, presentations and more. Add your own text and images, search for and import relevant content from other sources, and then let Sway do the rest. With Sway, you can create your individual style or customise using the in-built design engine.

## Signing in

| <u> </u>                                                                                                    |                                                                  |
|----------------------------------------------------------------------------------------------------|------------------------------------------------------------------|
| Step 1<br>To get started with Sway,<br>visit sway.office.com in any<br>browser and then click Sign<br>In on the top menu bar.<br>If you are already signed in<br>to office.com you will be<br>taken to the Sway home<br>page. | All Microsoft                                                    |
| Step 2<br>Type your Northumbria<br>email address in the box<br>provided and then click the<br>Next button.                                                                                                    | Microsoft Sign in Email, phone, or Skype No account? Create one! |

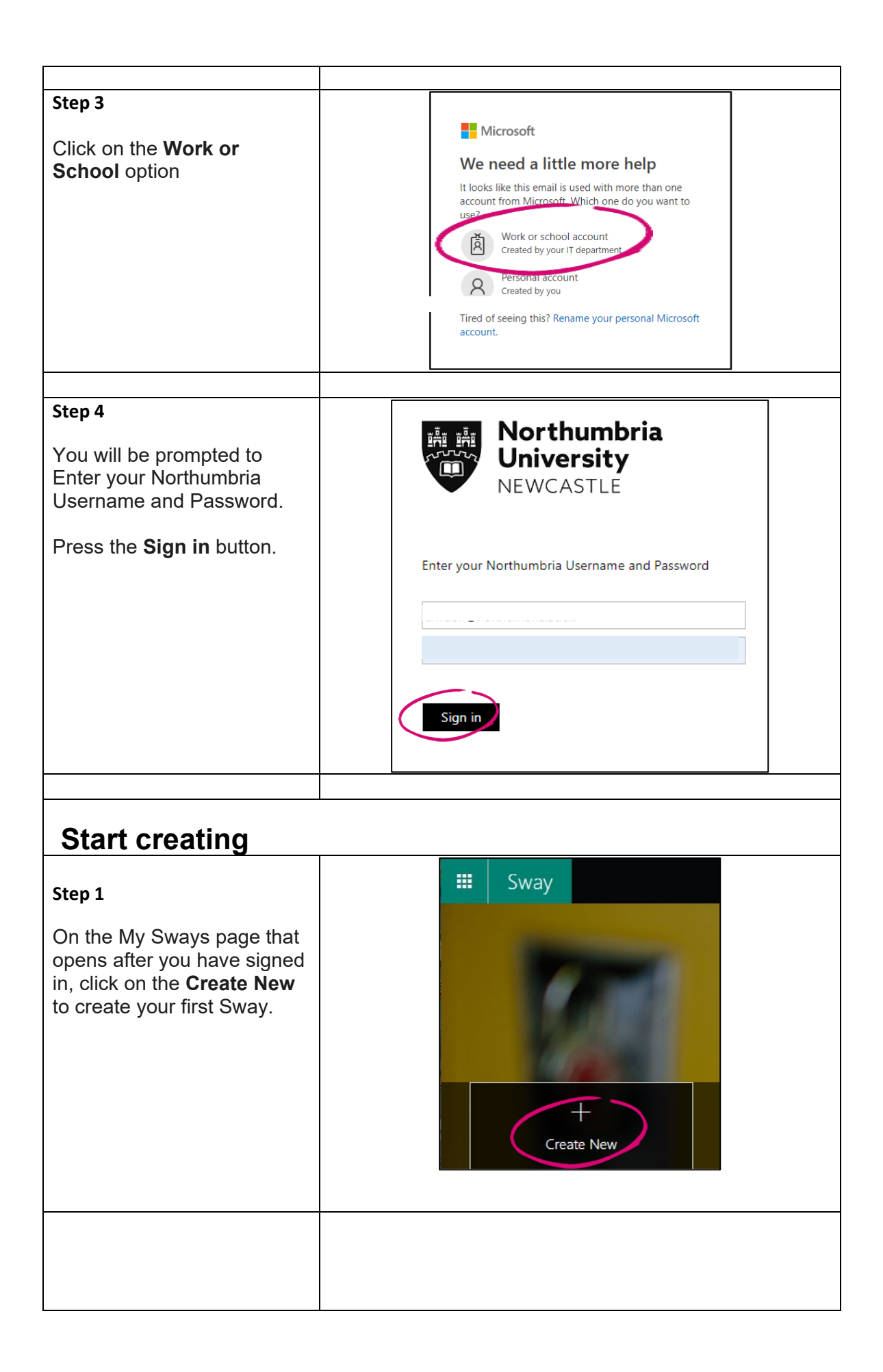

| Step 2<br>The Storyline is where you<br>type, insert, edit, and format<br>the content that tells your<br>story.<br>Content is arranged in<br>sequential order by adding<br>cards, each of which holds<br>the type of content you want<br>— such as text, images,<br>videos, and even Office<br>documents.<br>The order of cards can be<br>rearranged at any time to | Storyline Design                                                                                 |
|----------------------------------------------------------------------------------------------------|--------------------------------------------------------------------------------------------------|
| suit your needs.                                                                                                    |                                                                                                  |
| Step 3<br>Click the Title your Sway<br>placeholder text. Type a<br>meaningful description of<br>what your Sway is all about.<br>When you later share your<br>finished Sway, this title will<br>be the first thing that others<br>will see.                                                                                                    | Details       Exceptisasse       A Accent       Control         Badaground       Title your Sway |
|                                                                                                    |                                                                                                  |

| Step 1                                                                                                    |
|----------------------------------------------------------------------------------------------------|
| To add content to your<br>Sway, such as text, images,<br>or videos, click or tap<br>the + icon at the bottom of<br>any existing card.<br>You can also drag and drop<br>text and images right onto<br>your Storyline.                                                           |
| Drag an image her<br>Drag and drop images into place.                                                                                                    |
| Image Card: File:Number 1 in green rounded square.svg - Wikimedia Commons This is a image slide Click on inserted images to format, resize or remove.                                                                                                    |
| Heading       Emphasise       A Accent       Emphasise       Bullets       Emphasise       Link       Image: Click any Text slide/card to use the formatting toolbar.         This is a text slideadd some text       Click any Text slide/card to use the formatting toolbar. |
|                                                                                                    |

#### **Preview your Sway**

You can preview your work in progress at any time by clicking the **Design** tab. When you preview your Sway, you can see how it will appear to others when you later decide to share it.

To fully experience your Sway, click the **Play** button on the top menu bar.

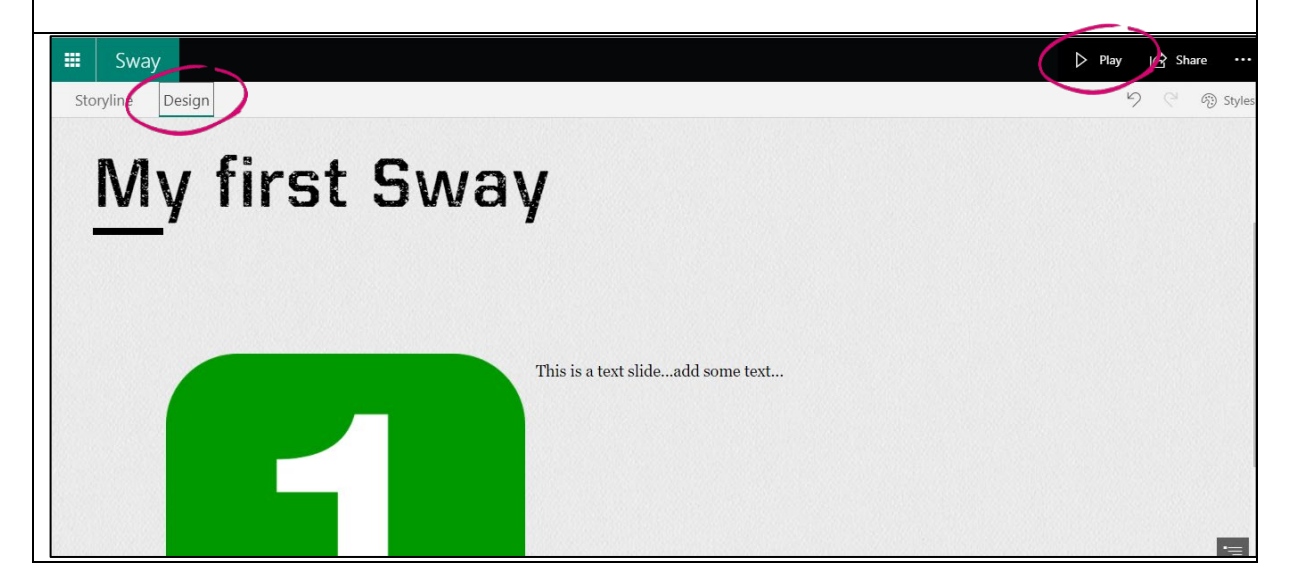

#### **Customise your Sway**

Sway lets you focus on what you're trying to communicate by taking care of the formatting, design, and layout of your content.

You can keep Sway's suggested default design, select and apply your own, and even customize the layout.

To choose your own style or theme, click **Design** on the menu bar, and select **Styles**. To choose a random look and feel, click the **Remix!** button until you find a design and layout you like.

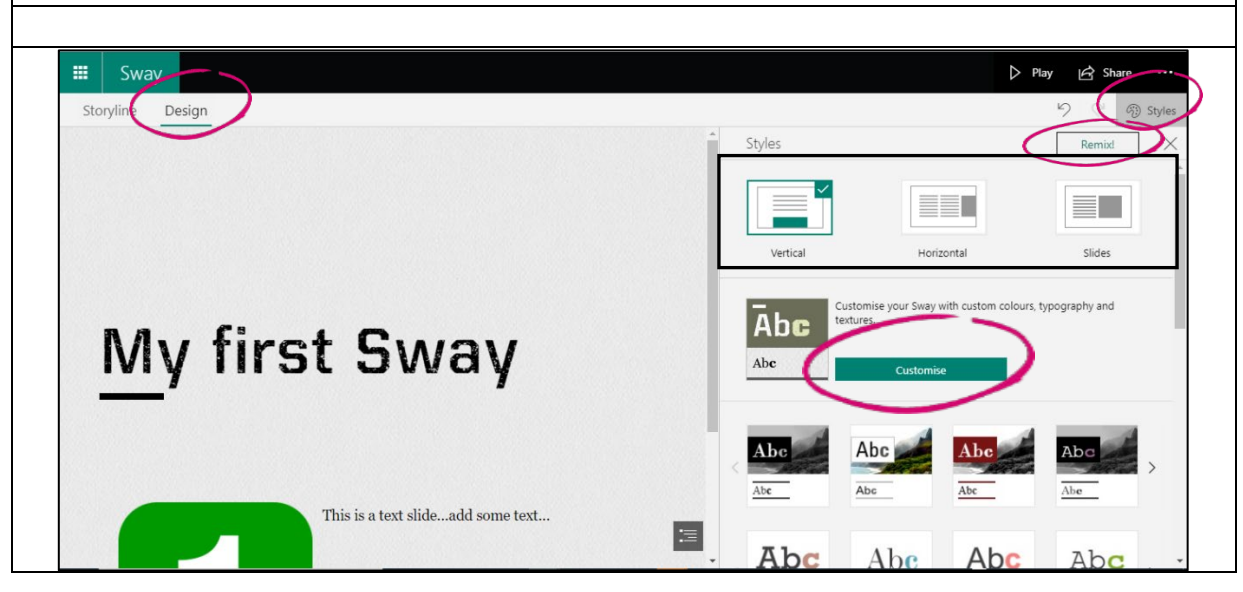

You can also adjust a specific part of the currently applied style, such as colour, font, and textures, by clicking the **Customise** button in the **Styles** pane.

You can also control how others will view and navigate your Sway once you have shared it, select whether your content should scroll **vertically**, **horizontally**, or appear like a **presentation**.

### Share your Sway

To share your Sway with others, click on the **Share** button on the top menu bar and then select how you want to share your resource. You can invite people to view or edit the Sway.

You can also share your Sway with specific people or those in your organisation.

|                                                                                                    | D Play                              | Share            |
|----------------------------------------------------------------------------------------------------|-------------------------------------|------------------|
| Share your Sway with:                                                                                   |                                     |                  |
| <ul> <li>Specific people or groups</li> <li>Sha</li> <li>Those in your organisation with the</li> </ul> | re with specific people (<br>e link | email required)  |
| <ul> <li>Anyone with a link</li> </ul>                                                                  |                                     |                  |
| Invite people to vew dit                                                                                |                                     |                  |
| https://sway.office.com/Yn7oWTzrmf                                                                      | Copy and share a dire               | ect link of your |
| Get visual link > Get em                                                                                | bed code                            |                  |
|                                                                                                    |                                     |                  |

| 24<br>HOURS | IT SERVICE DESK - OPEN 24<br>HOURS, 365 DAYS A YEAR |
|-------------|-----------------------------------------------------|
| Email       | servicedesk@northumbria.ac.uk                       |
| Phone       | 0191 227 4242                                       |
| Chat        | northumbria.ac.uk/itchat                            |